# **Tutoriel : Installation d'Oracle Database**

TAF Pré-requis Installation de VMWare Téléchargement d'Oracle Linux Création de la machine virtuelle Installation d'Oracle Linux Installation Oracle Database Pré-requis Téléchargement Installation Annexes / Dictionnaire ASM (Automatic Storage Management) OSDBA OSOPER SYSDBA SYSOPER **OSBACKUPDBA** OSDGDBA **OSKMDBA** SYSKM OSRACDBA Data Guard

## TAF

- Créer une machine virtuelle sous Oracle Linux.
- Installer Oracle Database

## **Pré-requis**

Pour créer une machine virtuelle j'ai besoin :

- d'un logiciel de virtualisation -> VMWare
- de l'image (fichier ISO) d'Oracle Linux

#### Installation de VMWare

Je me rends sur le <u>site **officiel**</u> de VMWare et je télécharge le setup et l'exécute en suivant les instructions affichées à l'écran.

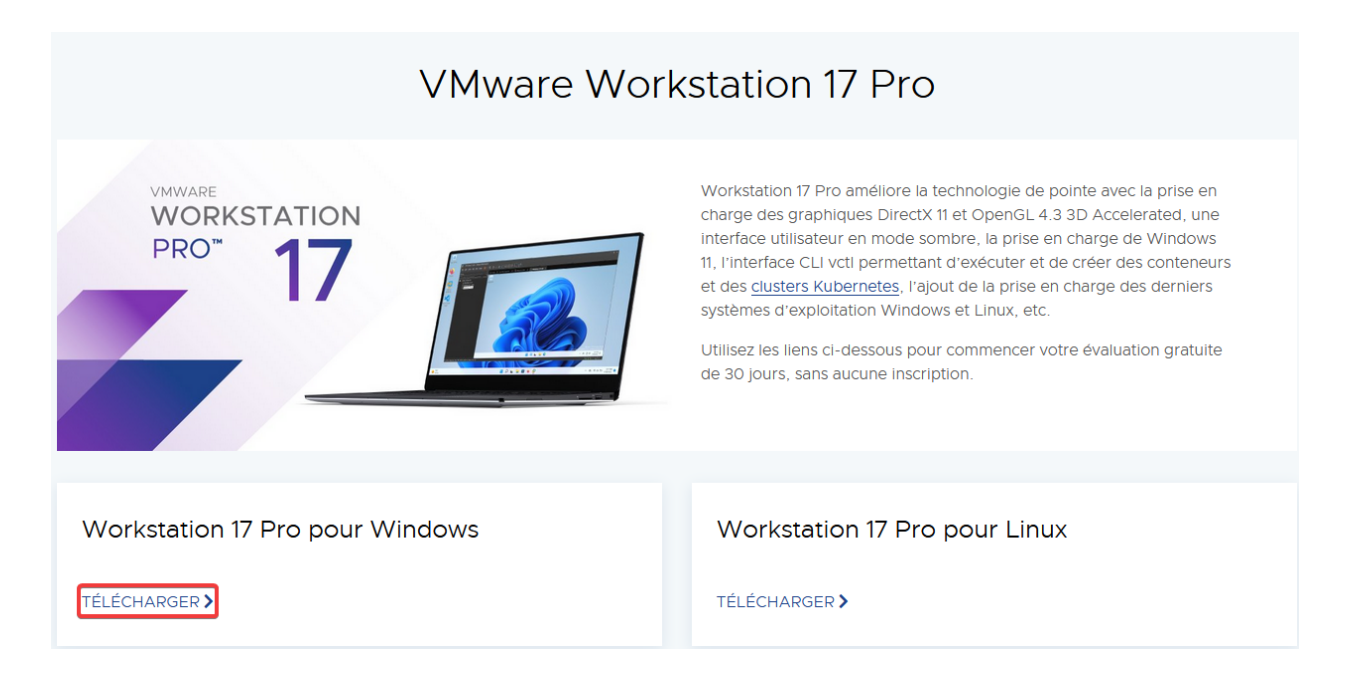

### Téléchargement d'Oracle Linux

Pour télécharger l'image ISO d'Oracle Linux je me rends sur le <u>site **officiel**</u> d'Oracle et je télécharge la version 8.8 car c'est celle dont j'ai besoin pour installé Oracle Database 19.3c.

|         | Oracle Linux ISO images available to download for x86_64 |                       |                           |                                                                  |  |  |  |  |  |
|---------|----------------------------------------------------------|-----------------------|---------------------------|------------------------------------------------------------------|--|--|--|--|--|
| Release | Full ISO                                                 | Boot ISO              | UEK boot ISO              | Source ISO                                                       |  |  |  |  |  |
| 9.2     | OracleLinux-R9-U2-x86_64-dvd.iso                         | OL9U2 x86_64-boot.iso | OL9U2 x86_64-boot-uek.iso | OracleLinux-R9-U2-src-dvd.iso                                    |  |  |  |  |  |
| 9.1     | OracleLinux-R9-U1-x86_64-dvd.iso                         | OL9U1 x86_64-boot.iso | OL9U1 x86_64-boot-uek.iso | OracleLinux-R9-U1-src-dvd.iso                                    |  |  |  |  |  |
| 9.0     | OracleLinux-R9-U0-x86_64-dvd.iso                         | OL9U0 x86_64-boot.iso | OL9U0 x86_64-boot-uek.iso | OracleLinux-R9-U0-src-dvd.iso                                    |  |  |  |  |  |
| 8.8     | OracleLinux-R8-U8-x86_64-dvd.iso                         | OL8U8 x86_64-boot.iso | OL8U8 x86_64-boot-uek.iso | OracleLinux-R8-U8-src-dvd.iso                                    |  |  |  |  |  |
| 8.7     | OracleLinux-R8-U7-x86_64-dvd.iso                         | OL8U7 x86_64-boot.iso | OL8U7 x86_64-boot-uek.iso | OracleLinux-R8-U7-src-dvd.iso                                    |  |  |  |  |  |
| 8.6     | OracleLinux-R8-U6-x86_64-dvd.iso                         | OL8U6 x86_64-boot.iso | OL8U6 x86_64-boot-uek.iso | OracleLinux-R8-U6-src-dvd.iso                                    |  |  |  |  |  |
| 7.9     | OracleLinux-R7-U9-Server-x86_64-dvd.iso                  | OL7U9 x86_64-boot.iso | OL7U9 x86_64-boot-uek.iso | OracleLinux-R7-U9-src-dvd1.iso<br>OracleLinux-R7-U9-src-dvd2.iso |  |  |  |  |  |
| 7.8     | OracleLinux-R7-U8-Server-x86_64-dvd.iso                  | OL7U8 x86_64-boot.iso | OL7U8 x86_64-boot-uek.iso | OracleLinux-R7-U8-src-dvd1.iso<br>OracleLinux-R7-U8-src-dvd2.iso |  |  |  |  |  |

## Création de la machine virtuelle

Grâce à mon logiciel de virtualisation, en l'occurrence VMWare, je vais créer une première machine virtuelle en cliquant sur "**Create a New Virtual Machine**".

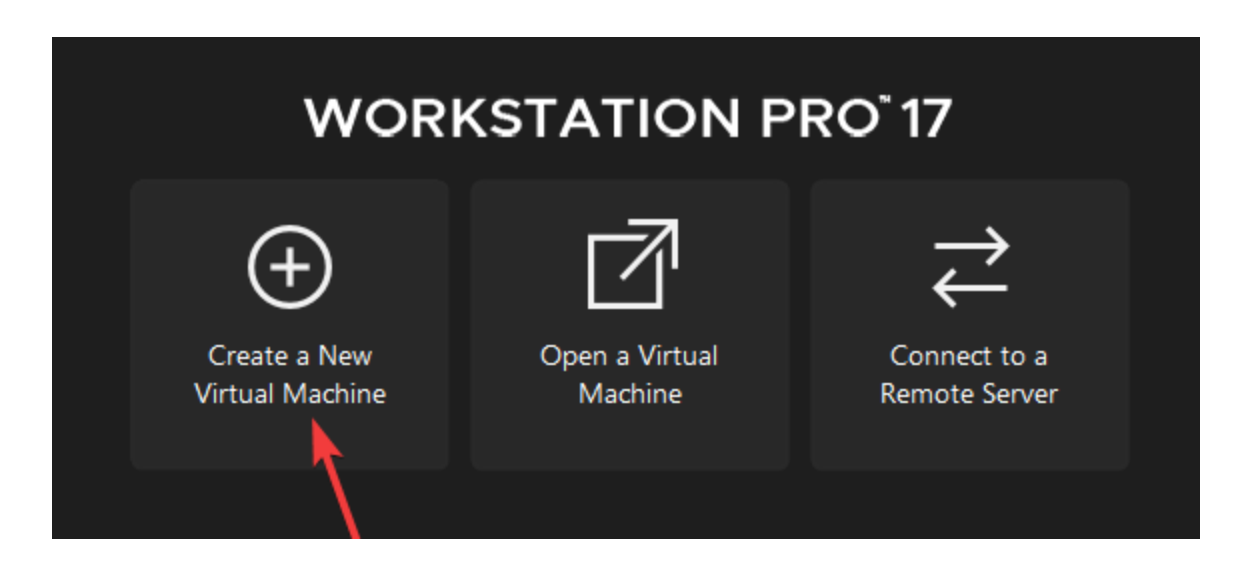

Une fenêtre s'ouvre, je choisis une configuration standard.

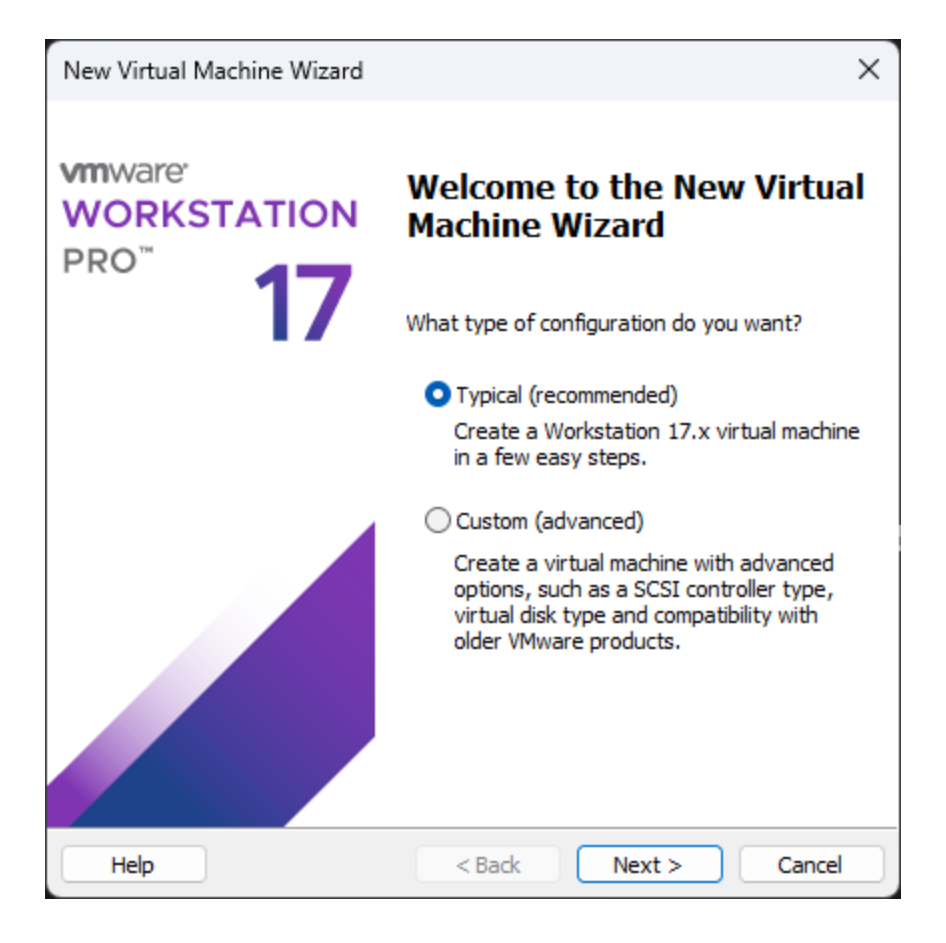

Je choisis mon image ISO précédemment téléchargé, VMWare reconnait bien qu'il s'agit d'Oracle Linux 8 64-bit que je suis entrain d'installer.

| New Virtual Machine Wizard                                                                                                    | $\times$ |  |  |  |  |
|----------------------------------------------------------------------------------------------------|----------|--|--|--|--|
| Guest Operating System Installation<br>A virtual machine is like a physical computer; it needs an operating<br>system. How will you install the guest operating system? |          |  |  |  |  |
| Install from:                                                                                                    |          |  |  |  |  |
| ◯ Installer disc:                                                                                                    |          |  |  |  |  |
| No drives available 🗸 🗸                                                                                                    |          |  |  |  |  |
|                                                                                                    |          |  |  |  |  |
| <ul> <li>Installer disc image file (iso):</li> </ul>                                                                                                    |          |  |  |  |  |
| C:\Users\alexandre.cipor\Downloads\OracleLinux-R8-1 > Browse                                                                                                    |          |  |  |  |  |
| [i] Oracle Linux 8 64-bit detected.                                                                                                    |          |  |  |  |  |
| ◯ I will install the operating system later.                                                                                                    |          |  |  |  |  |
| The virtual machine will be created with a blank hard disk.                                                                                                    |          |  |  |  |  |
|                                                                                                    |          |  |  |  |  |
|                                                                                                    |          |  |  |  |  |
| Help < Back Next > Cancel                                                                                                    |          |  |  |  |  |

Je renseigne un nom et un dossier de destination pour ma machine virtuelle.

| New Virtual Machine Wizard                                                            | ×      |
|---------------------------------------------------------------------------------------|--------|
| Name the Virtual Machine<br>What name would you like to use for this virtual machine? |        |
| Virtual machine name:                                                                 |        |
| Orade Linux 8.8                                                                       |        |
| Location:                                                                             |        |
| C:\Users\alexandre.cipor\Documents\Virtual Machines\Oracle Lir                        | Browse |
| The default location can be changed at Edit > Preferences.                            |        |
| < Back Next >                                                                         | Cancel |

Je choisis la taille du disque dur, par exemple 150Go.

| New Virtual Machine Wizard                                                                                                    | $\times$ |  |  |  |
|----------------------------------------------------------------------------------------------------|----------|--|--|--|
| Specify Disk Capacity<br>How large do you want this disk to be?                                                                                                    |          |  |  |  |
| The virtual machine's hard disk is stored as one or more files on the host computer<br>physical disk. These file(s) start small and become larger as you add applications,<br>files, and data to your virtual machine.                                                                                           | 's       |  |  |  |
| Maximum disk size (GB):                                                                                                    |          |  |  |  |
| Recommended size for Oracle Linux 8 64-bit: 20 GB                                                                                                    |          |  |  |  |
| <ul> <li>Recommended size for Oracle Linux 8 64-bit: 20 GB</li> <li>Store virtual disk as a single file</li> <li>Split virtual disk into multiple files</li> <li>Splitting the disk makes it easier to move the virtual machine to another computer but may reduce performance with very large disks.</li> </ul> |          |  |  |  |
| Help < Back Next > Cancel                                                                                                    |          |  |  |  |

En cliquant sur "**Customize Hardware**" j'augmente la RAM et les coeurs alloués à ma machine virtuelle.

| New Virtual N                                                                                                    | lachine Wizard                       | ×                                     |  |  |  |  |
|----------------------------------------------------------------------------------------------------|--------------------------------------|---------------------------------------|--|--|--|--|
| <b>Ready to Create Virtual Machine</b><br>Click Finish to create the virtual machine and start installing Orade Linux 8<br>64-bit. |                                      |                                       |  |  |  |  |
| The virtual m                                                                                                    | achine will be create                | th the following settings:            |  |  |  |  |
| Name:                                                                                                    | Orade Linu                           | 8                                     |  |  |  |  |
| Location:                                                                                                    | C:\Users\a                           | ndre.cipor\Documents\Virtual Machine  |  |  |  |  |
| Version:                                                                                                    | Workstatio                           | x                                     |  |  |  |  |
| Operating S                                                                                                    | System: Oracle Linu                  | 54-bit                                |  |  |  |  |
| Hard Disk:<br>Memory:<br>Network Ad                                                                                                | 150 GB, Sp<br>4096 MB<br>lapter: NAT |                                       |  |  |  |  |
| Other Devic                                                                                                    | tes: 4 CPU core                      | D/DVD, OSB Controller, Printer, Sound |  |  |  |  |
| Customize Hardware                                                                                                    |                                      |                                       |  |  |  |  |
| Power on this virtual machine after creation                                                                                       |                                      |                                       |  |  |  |  |
|                                                                                                    |                                      |                                       |  |  |  |  |
|                                                                                                    |                                      |                                       |  |  |  |  |
|                                                                                                    |                                      |                                       |  |  |  |  |
|                                                                                                    |                                      | < Back Finish Cancel                  |  |  |  |  |

Finalement, j'appuie sur "Finish" et ma machine virtuelle démarre.

#### Installation d'Oracle Linux

Une fois la machine virtuelle démarré, je commence l'installation.

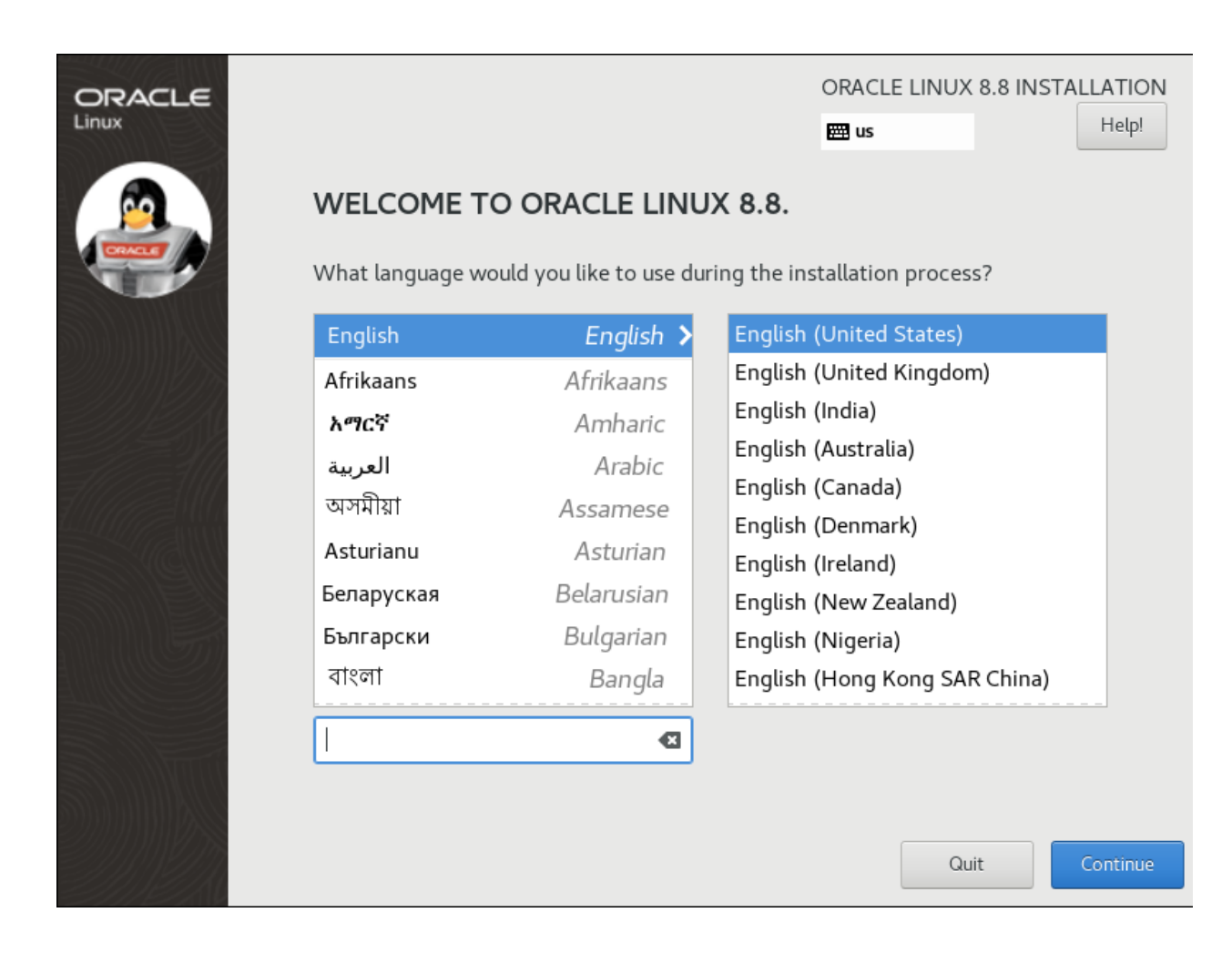

Je change la disposition du clavier en français.

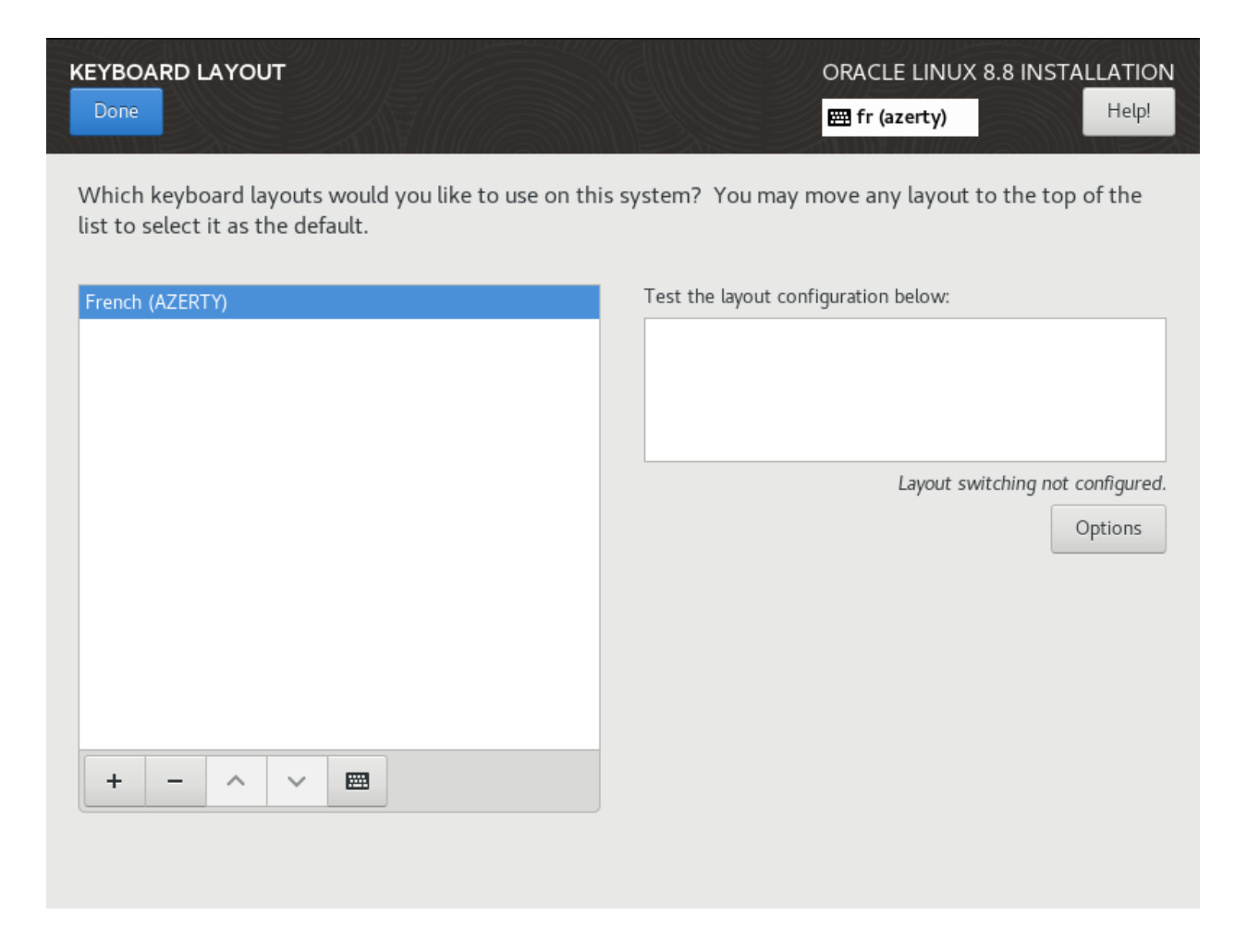

Je choisis une installation sans GUI (Graphical User Interface/Interface Graphique).

#### SOFTWARE SELECTION

#### **ORACLE LINUX 8.8 INSTALLATION**

🖽 fr (azerty)

Help!

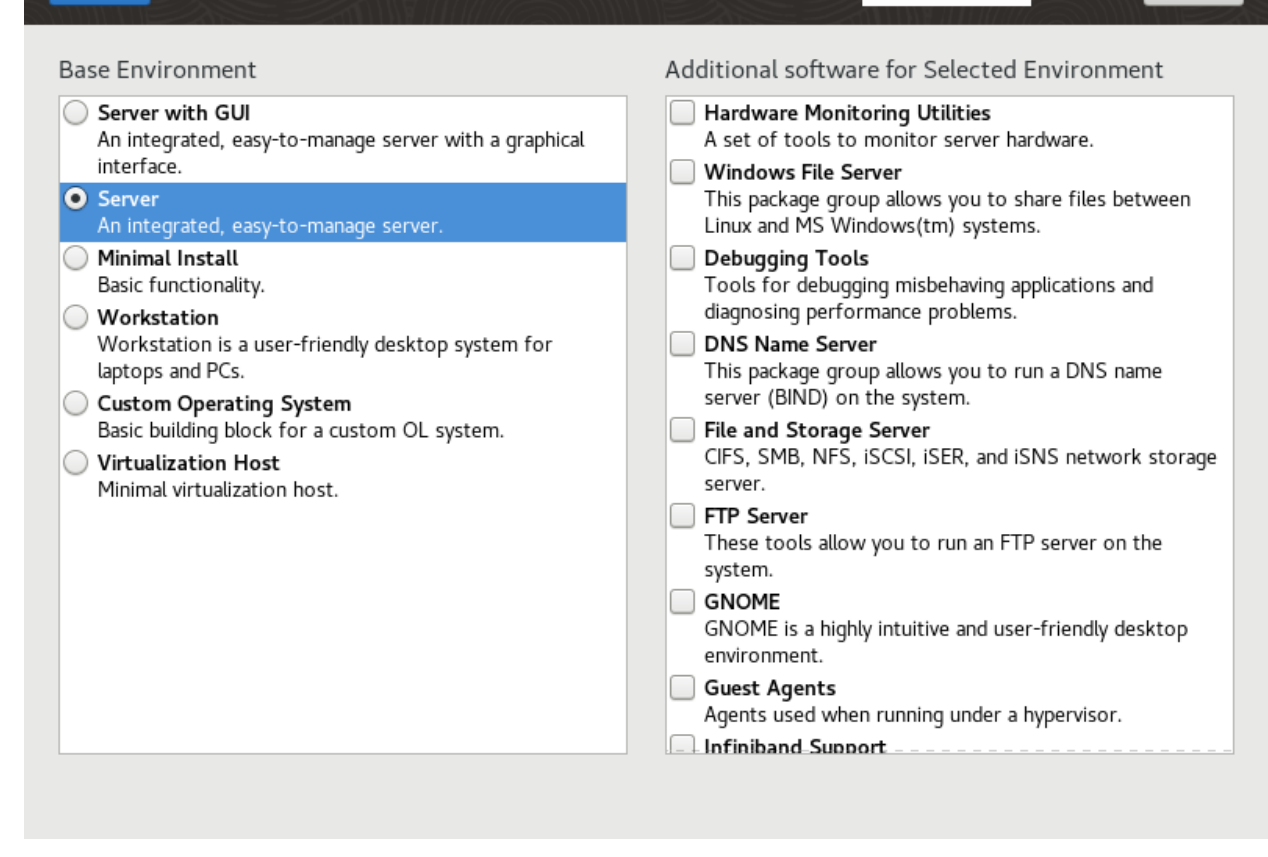

Je définis un mot de passe pour le compte root.

| ROOT PASSWORD   |                                                         | DRACLE LINUX 8.8 INSTA<br>fr (azerty) | LLATION<br>Help! |
|-----------------|---------------------------------------------------------|---------------------------------------|------------------|
| The root accoun | t is used for administering the system. Enter a passwor | d for the root user.                  |                  |
| Root Password:  | •••••                                                   | Ś                                     |                  |
|                 | · · · · · · · · · · · · · · · · · · ·                   | Strong                                |                  |
| Confirm:        | •••••                                                   | Ĩ                                     |                  |
|                 |                                                         |                                       |                  |
|                 |                                                         |                                       |                  |
|                 |                                                         |                                       |                  |
|                 |                                                         |                                       |                  |
|                 |                                                         |                                       |                  |

Puis je lance l'installation.

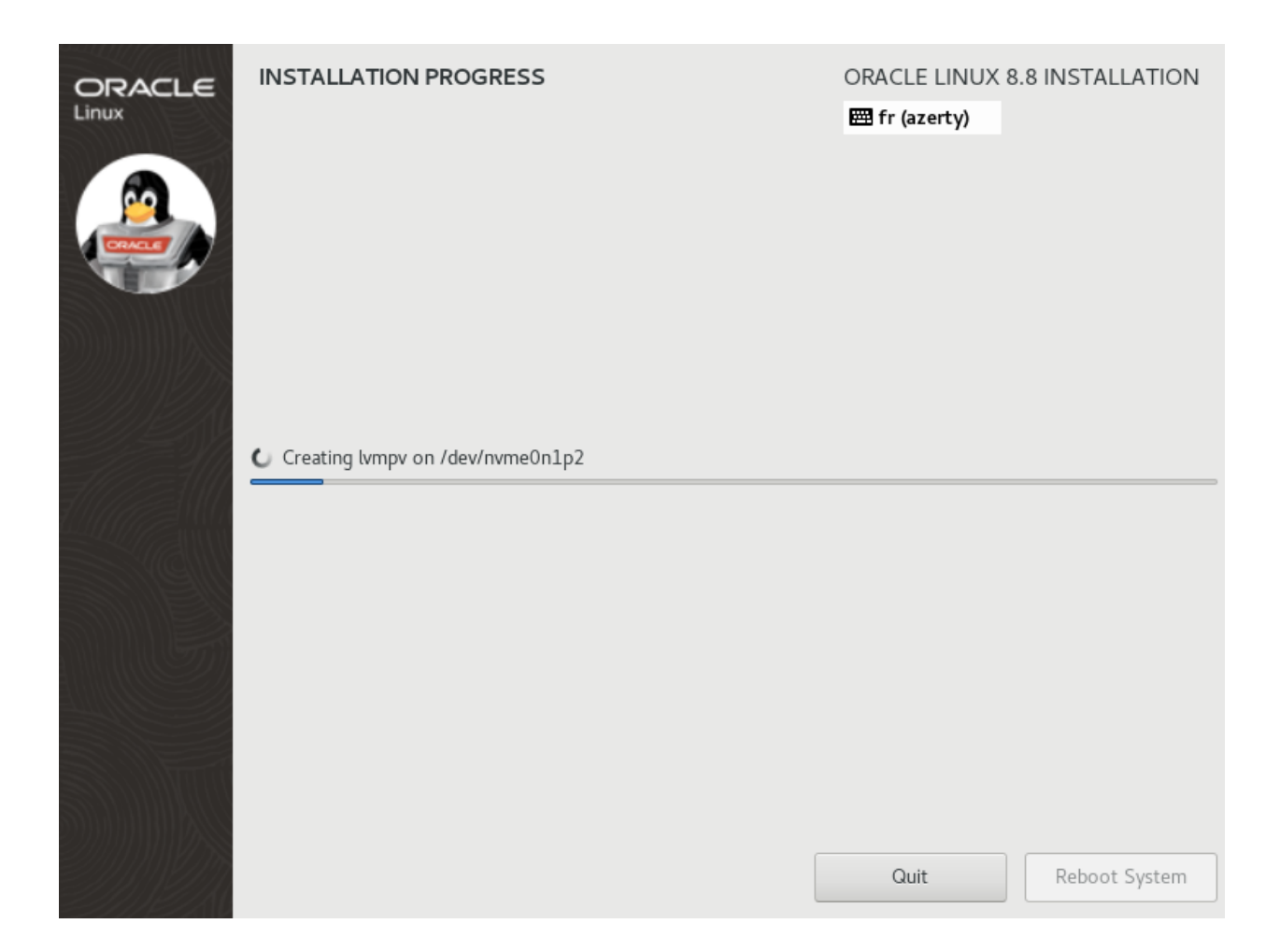

Maintenant qu'Oracle Linux est installé sur ma machine virtuelle je peux commencer à suivre la <u>documentation officielle</u> pour installer Oracle Database

## **Installation Oracle Database**

Pour installer Oracle Database je vais suivre les procédures décrites par la <u>documentation officielle</u> d'Oracle.

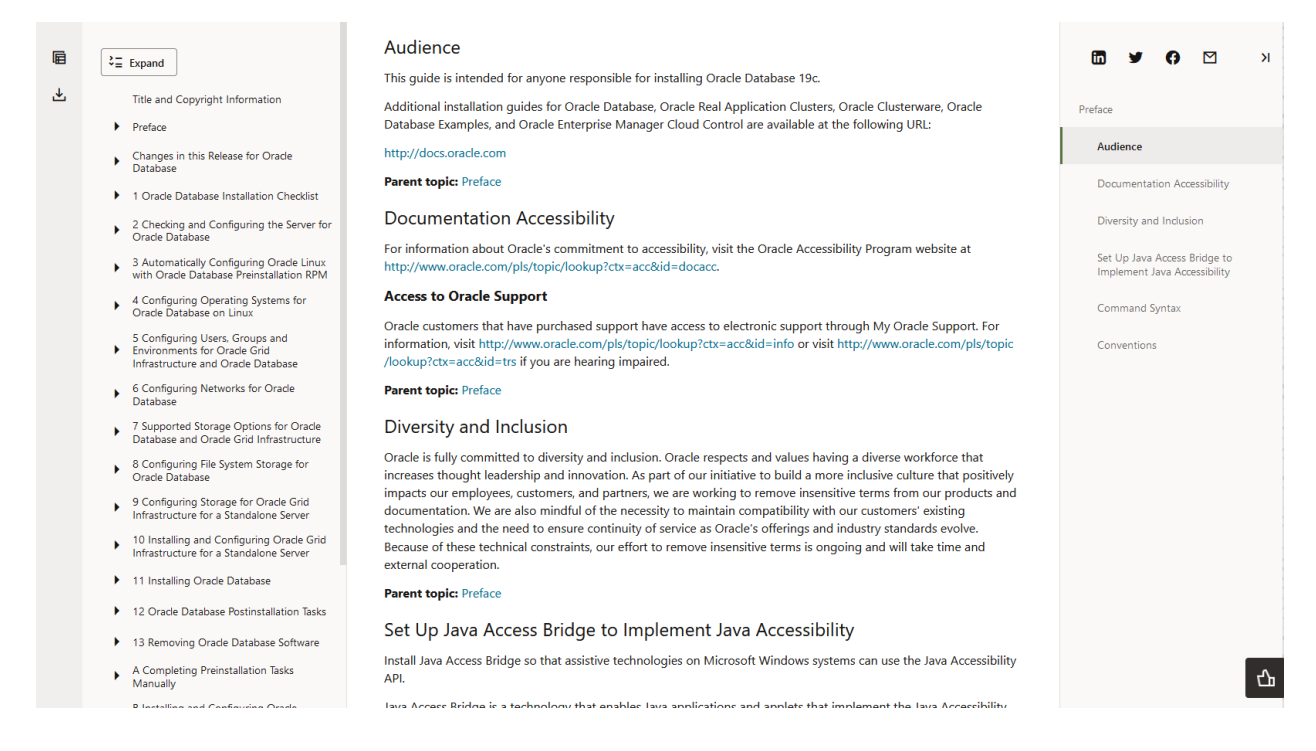

#### Pré-requis

Je commence par vérifier avec différentes commandes si ma machine virtuelle à assez de RAM, de mémoire SWAP, l'architecture est la bonne, si il y a assez de place dans le dossier temporaire (/tmp) et si la mémoire partagée (/dev/shm) est montée correctement.

🗬 root@oraclelinux8:~ Х [root@oraclelinux8 ~] # grep MemTotal /proc/meminfo emTotal: 3702568 kB [root@oraclelinux8 ~]# grep SwapTotal /proc/meminfo wapTotal: 4149244 kB [root@oraclelinux8 ~]# df -h /tmp Filesystem Size Used Avail Use% Mounted on /dev/mapper/ol-root 70G 5.8G 65G 9% / Filesystem [root@oraclelinux8 ~]# free total used free 3702568 158240 3362024 4149244 0 4149244 free shared buff/cache available 3469512 8888 182304 Mem: Swap: [root@oraclelinux8 ~]# uname -m x86 64 [root@oraclelinux8 ~]# df -h /dev/shm Filesystem Size Used Avail Use% Mounted on 1.8G 0 1.8G 0% /dev/shm tmpfs [root@oraclelinux8 ~]#

Les recommandations d'Oracle sont les suivantes :

- Mémoire RAM : minimum 2Go → J'ai 3.7Go
- Mémoire SWAP : Car j'ai 3.7Go de ram, la mémoire SWAP doit également être de 3.7Go → J'ai 4.1Go
- Espace libre dans le dossier temporaire (/tmp) : 1Go  $\rightarrow$  J'ai 65Go
- Architecture : x86\_64 (64bits) : x86\_64
- Mémoire partagée : Montée correctement et de type tmpfs → tmpfs

Ma machine virtuelle correspond à toutes les exigences d'Oracle.

Il est également requis d'avoir OpenSSH d'installé.

| ltem                                  | Task                                                                                                    |
|---------------------------------------|----------------------------------------------------------------------------------------------------|
| Operating system general requirements | OpenSSH installed manually, if you do not have it installed al-<br>ready as part of a default Linux installation.<br>A Linux kernel in the list of supported kernels and releases listed<br>in this guide. |

OpenSSH est installé par défaut (à ce jour dans Oracle Linux 8.8), je peux donc me connecter en SSH à ma machine virtuelle.

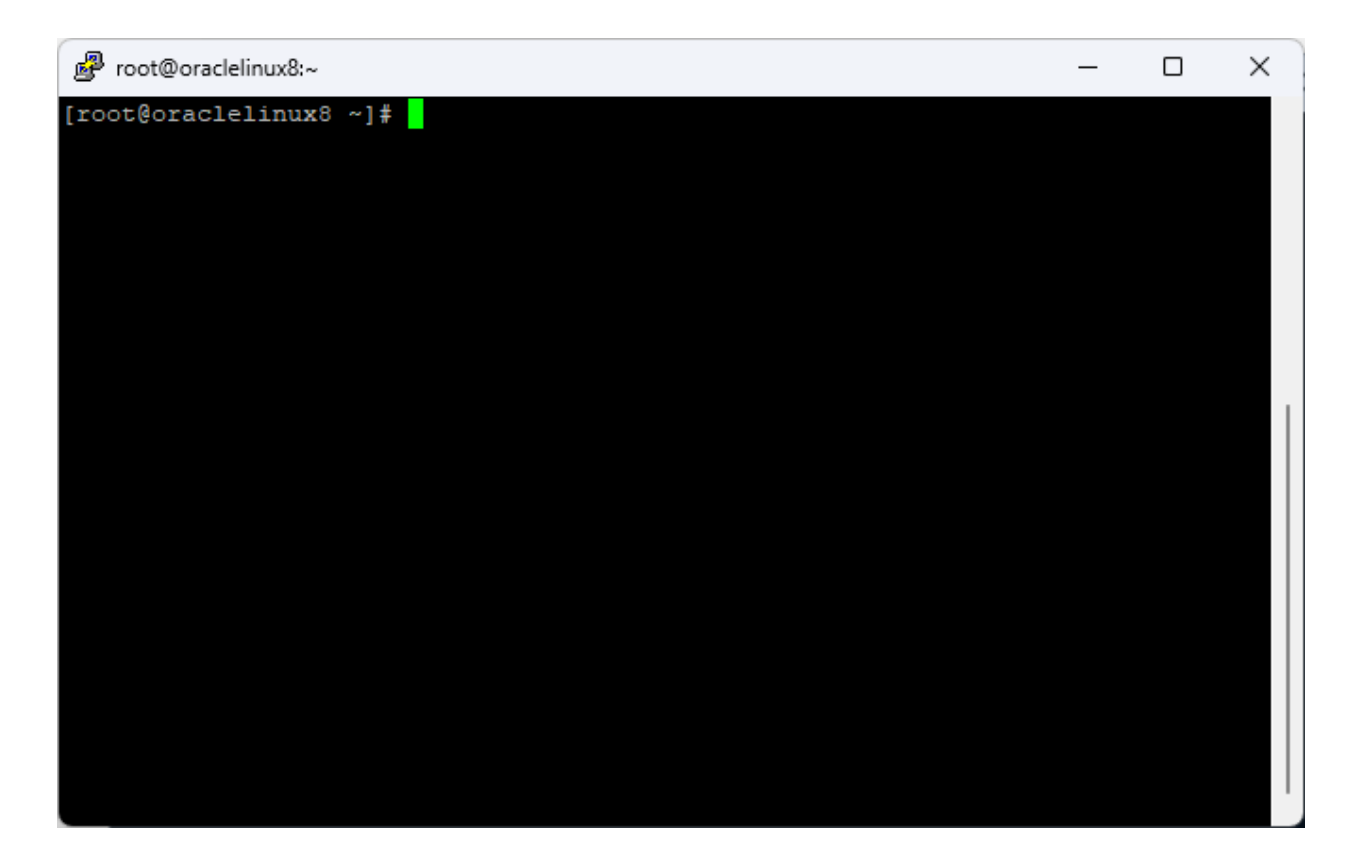

L'installation d'Oracle Database nécessite les paquets suivants.

Packages for Oracle Linux 8

Subscribe to the Oracle Linux 8 channel on the Unbreakable Linux Network, or configure a yum repository from the Oracle Linux yum server website, and then install the Oracle Database Preinstallation RPM, oracle-database-preinstall-19c. The Oracle Database Preinstallation RPM, oracle-database-preinstall-19c, automatically installs all required packages listed in the table below, their dependencies for Oracle Grid Infrastructure and Oracle Database installations, and also performs other system configuration. If you install the Oracle Database Preinstallation RPM, oracle-database-preinstall-19c, then you do not have to install these packages, as the Oracle Database Preinstallation RPM automatically installs them.

bc binutils elfutils-libelf elfutils-libelf-devel fontconfig-devel glibc glibc-devel ksh libaio libaio-devel libXrender libX11 libXau libXi libXtst libgcc libnsl librdmacm libstdc++ libstdc++-devel libxcb libibverbs make policycoreutils policycoreutils-python-utils smartmontools sysstat

**Note:** If you intend to use 32-bit client applications to access 64-bit servers, then you must also install (where available) the latest 32-bit versions of the packages listed in this table.

Je les installes donc avec la commande suivante sudo dnf install -y bc binutils elfutils-libelf elfutils-libelf-devel fontconfig-devel glibc glibc-devel ksh libaio libaiodevel libXrender libX11 libXau libXi libXtst libgcc libnsl librdmacm libstdc++ libstdc++-devel libxcb libibverbs make policycoreutils policycoreutils-python-utils smartmontools sysstat.

Pour des questions de performances, on désactive Transparent HugePages.

To disable Transparent HugePages:

1. For Oracle Linux 7 and later, and Red Hat Enterprise Linux 7 and later, add or modify the transparent hugepage=never parameter in the /etc/default/grub file:

transparent\_hugepage=never

For example:

```
GRUB_TIMEOUT=5

GRUB_DISTRIBUTOR="$(sed 's, release .*$,,g' /etc/system-release)"

GRUB_DEFAULT=saved

GRUB_DISABLE_SUBMENU=true

GRUB_TERMINAL_OUTPUT="console"

GRUB_CMDLINE_LINUX="crashkernel=auto rhgb quiet numa=off transparent_hugepage=

GRUB_DISABLE_RECOVERY="true"
```

Copy

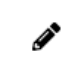

**Note:** The file name may vary for your operating systems. Check your operating system documentation for the exact file name and the steps to disable Transparent HugePages.

2. Run the grub2-mkconfig command to regenerate the grub.cfg file.

| <pre># grub2-mkconfig -o /boot/grub2/grub.cfg</pre> | Сору |
|-----------------------------------------------------|------|
|-----------------------------------------------------|------|

3. Restart the system to make the changes permanent.

Il faut maintenant créer un groupe qui servira à l'installateur d'Oracle.

#### Creating the Oracle Inventory Group If an Oracle Inventory Does Not Exist

Create an Oracle Inventory group manually as part of a planned installation, particularly where more than one Oracle software product is installed on servers.

By default, if an oralnventory group does not exist, then the installer uses the primary group of the installation owner for the Oracle software being installed as the oralnventory group. Ensure that this group is available as a primary group for all planned Oracle software installation owners.

If the oraInst.loc file does not exist, then create the Oracle Inventory group by entering a command similar to the following:

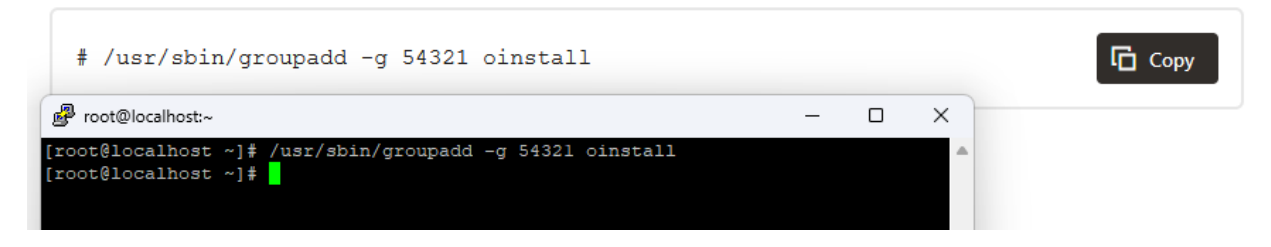

Il faut également créer les trois groupes secondaires.

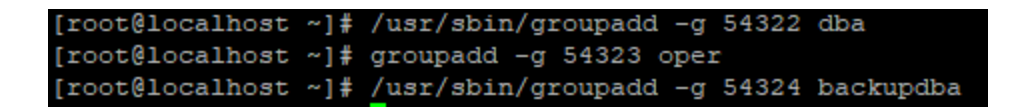

J'ai besoin d'un utilisateur qui va gérer l'installation d'Oracle, par exemple "oracle" avec comme groupe primaire oinstall et comme groupes secondaires ceux précédemment créer.

Cet utilisateur oracle doit avoir comme masque de création de fichier par défaut à 22 pour que les fichiers d'installations sont créer avec les permissions 644.

On se connecte à l'utilisateur **oracle**, puis on inscrit <u>umask 022</u> dans le fichier <u>.bashrc</u> puis on enregistre les modifications en se déconnectant ou reconnectant ou avec la commande <u>source</u>.

```
[root@localhost ~]# su - oracle
[oracle@localhost ~]$ nano ~/.bashrc
[oracle@localhost ~]$ source ~/.bashrc
[oracle@localhost ~]$
```

Dans le fichier <u>/etc/security/limits.conf</u> je rentre les différentes limites selon la documentation officielle pour l'utilisateur **oracle**.

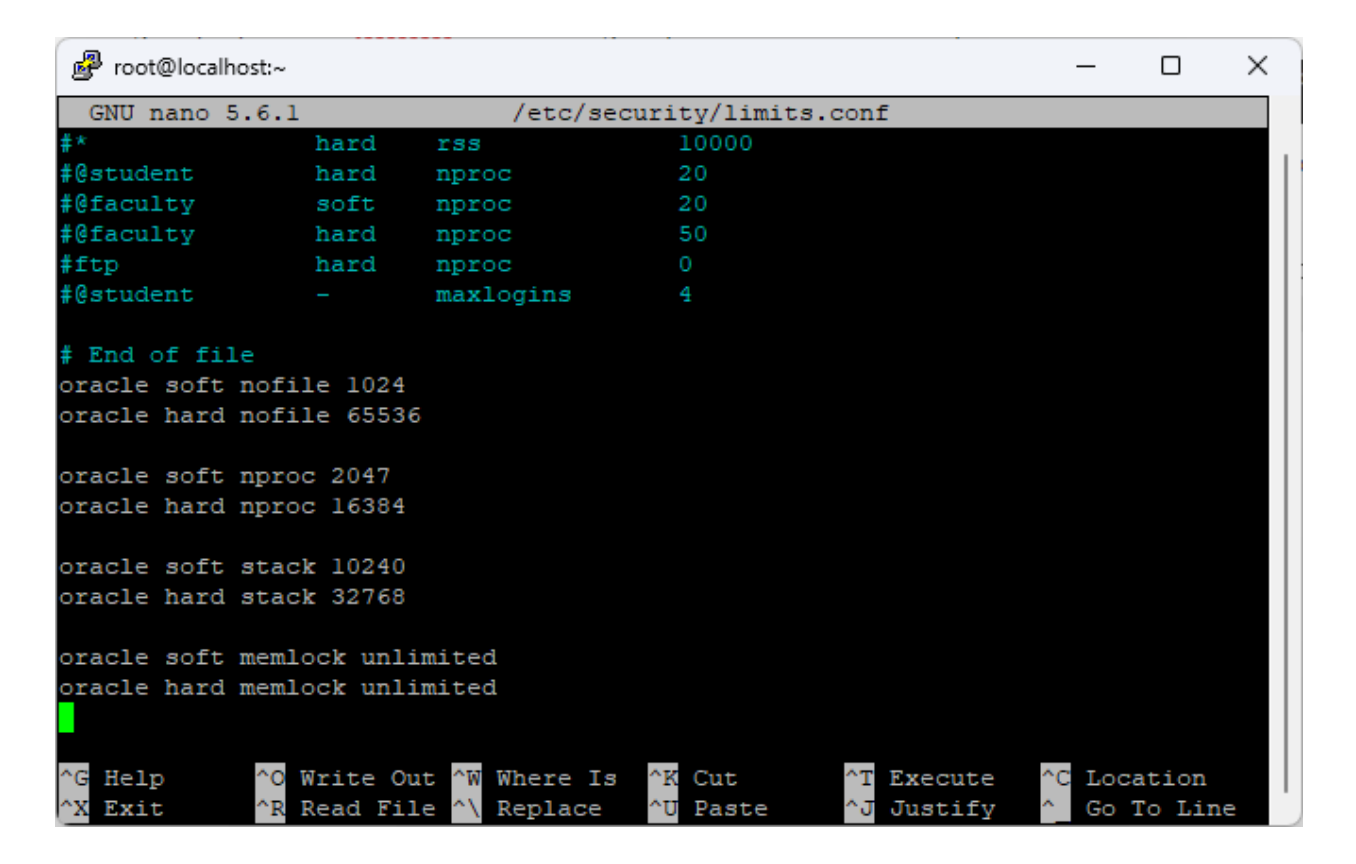

#### Téléchargement

Je télécharge maintenant le .zip de Oracle Database depuis le site officiel d'Oracle.

#### Oracle Database Enterprise Edition

| Database Version and Platform                 | X You must accept the Oracle License Agreement to download this software. I reviewed and accept the Oracle License Agreement     | esources                          |  |  |
|-----------------------------------------------|----------------------------------------------------------------------------------------------------|-----------------------------------|--|--|
| Oracle Database 19c for Microsoft Windows x64 | Required<br>You will be redirected to the login screen in order to download the file.<br>Download LINUX.X64_193000_db_home.zip 合 | n Guide<br>Component Downloads    |  |  |
| Oracle Database 19c for Linux x86-64          | • RPM (2.5 GB)                                                                                                    | n Guide<br>ar Component Downloads |  |  |

Une fois le fichier téléchargé, je le décompresse grâce à unzip. Voici le résultat :

| B oracle@localhost:~/oracledatabase     - □ × |                              |          |                          |  |  |   |  |  |
|-----------------------------------------------|------------------------------|----------|--------------------------|--|--|---|--|--|
| [oracle@localhost ~]\$ cd oracledatabase/     |                              |          |                          |  |  |   |  |  |
| [oracle@localhost oracledatabase]\$ ls        |                              |          |                          |  |  |   |  |  |
| addnode                                       | env.ora                      | olap     | root.sh.old              |  |  |   |  |  |
| apex                                          | has                          | OPatch   | root.sh.old.l            |  |  |   |  |  |
| assistants                                    | hs                           | opmn     | runInstaller             |  |  |   |  |  |
| bin                                           | install                      | oracore  | <pre>schagent.conf</pre> |  |  |   |  |  |
| clone                                         | instantclient                | ord      | sdk                      |  |  |   |  |  |
| crs                                           | inventory                    | ords     | slax                     |  |  |   |  |  |
| CSS                                           | javavm                       | oss      | sqldeveloper             |  |  |   |  |  |
| ctx                                           | jdbc                         | oui      | sqlj                     |  |  |   |  |  |
| CV                                            | jdk                          | owm      | sqlpatch                 |  |  |   |  |  |
| data                                          | jlib                         | perl     | sqlplus                  |  |  |   |  |  |
| dbjava                                        | ldap                         | plsql    | srvm                     |  |  |   |  |  |
| dbs                                           | lib                          | precomp  | suptools                 |  |  |   |  |  |
| deinstall                                     | LINUX.X64_193000_db_home.zip | QOpatch  | ucp                      |  |  |   |  |  |
| demo                                          | md                           |          | usm                      |  |  |   |  |  |
| diagnostics                                   | mgw                          | racg     | utl                      |  |  |   |  |  |
| dmu                                           | network                      | rdbms    | wwg                      |  |  |   |  |  |
| drdaas                                        | nls                          | relnotes | xdk                      |  |  |   |  |  |
| dv                                            | odbc                         | root.sh  |                          |  |  |   |  |  |
| [oracle@localhost oracledatabase]\$           |                              |          |                          |  |  |   |  |  |
|                                               |                              |          |                          |  |  |   |  |  |
|                                               |                              |          |                          |  |  |   |  |  |
|                                               |                              |          |                          |  |  | • |  |  |

#### Installation

Pour installer Oracle Database, il faut lancer ./runInstaller or, l'installeur d'Oracle requiert un interface graphique (GUI).

J'ai donc deux solutions :

- Installer un interface graphique (exemple: GNOME)
- Externaliser l'interface graphique pour utiliser par exemple celui de ma machine hôte

Je choisis la deuxième option.

Je vais utiliser le X11 Forwarding pour cela.

La première étape est de modifier le fichier <u>/etc/hosts</u> pour y configurer l'IP local de la machine associé à un nom, *exemple: oracledb* et un domaine *exemple: oracledb.alexandrecipor.com.* 

| 1   | root@loca | lhost:~   |         |            |        |           |            | _       |          | ×      |
|-----|-----------|-----------|---------|------------|--------|-----------|------------|---------|----------|--------|
| (   | GNU nano  | 5.6.1     |         |            | /etc/h | osts      |            |         | Modifie  | ed     |
| 19  | 2.169.22. | 128 orac  | ledb or | acledb.ale | xandre | cipor.com | localhost  | 4 local | host4.1  | Loc> . |
| ::: | 1         | localhost | localh  | ost.locald | lomain | localhost | 5 localhos | t6.loca | ldomair  | 16     |
|     |           |           |         |            |        |           |            |         |          |        |
|     |           |           |         |            |        |           |            |         |          |        |
|     |           |           |         |            |        |           |            |         |          |        |
|     |           |           |         |            |        |           |            |         |          |        |
|     |           |           |         |            |        |           |            |         |          |        |
|     |           |           |         |            |        |           |            |         |          |        |
|     |           |           |         |            |        |           |            |         |          |        |
|     |           |           |         |            |        |           |            |         |          |        |
|     |           |           |         |            |        |           |            |         |          |        |
|     |           |           |         |            |        |           |            |         |          |        |
|     |           |           |         |            |        |           |            |         |          |        |
|     |           |           |         |            |        |           |            |         |          |        |
|     |           |           |         |            |        |           |            |         |          |        |
|     |           |           |         |            |        |           |            |         |          |        |
|     |           |           |         |            |        |           |            |         |          |        |
|     |           |           |         |            |        |           |            |         |          |        |
|     |           |           |         |            |        |           |            |         |          |        |
| ^G  | Help      | ^O Write  | Out ^W  | Where Is   | ^K Cu  | t ^1      | Execute    | ^C Lo   | cation   |        |
| ^x  | Exit      | ^R Read 1 | Tile ^\ | Replace    | ^U Pa  | ste ^:    | Justify    | ^ Go    | ) To Lir | ne .   |

Ensuite, je désactive **SELinux** car il peut être bloquant. Je modifie donc l'attribut **SELINUX** à **DISABLED** dans le fichier //etc/selinux/config comme ceci.

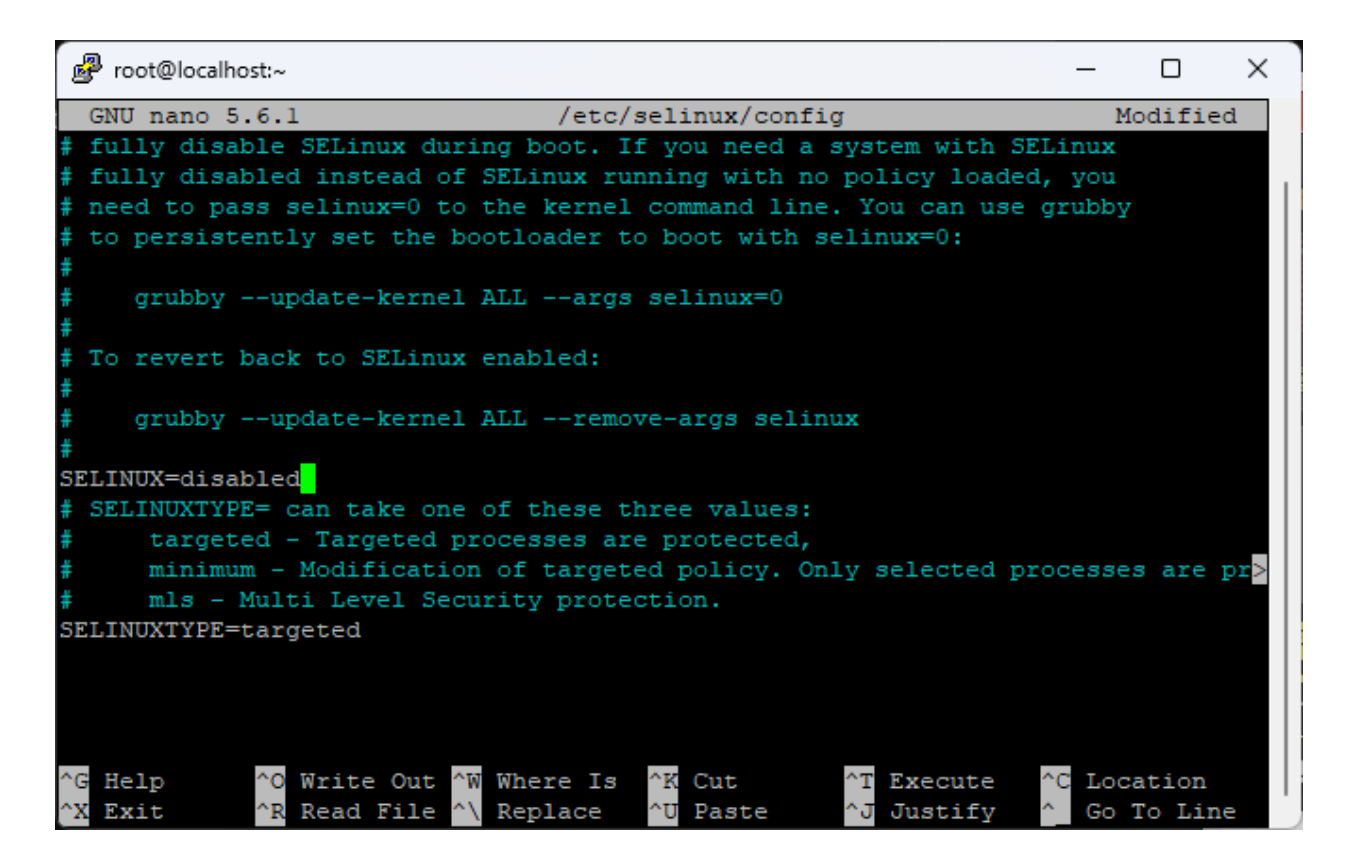

J'arrête et désactive également le pare-feu (que je réactiverai plus tard). Puis je redémarre la machine pour prendre en compte les changements.

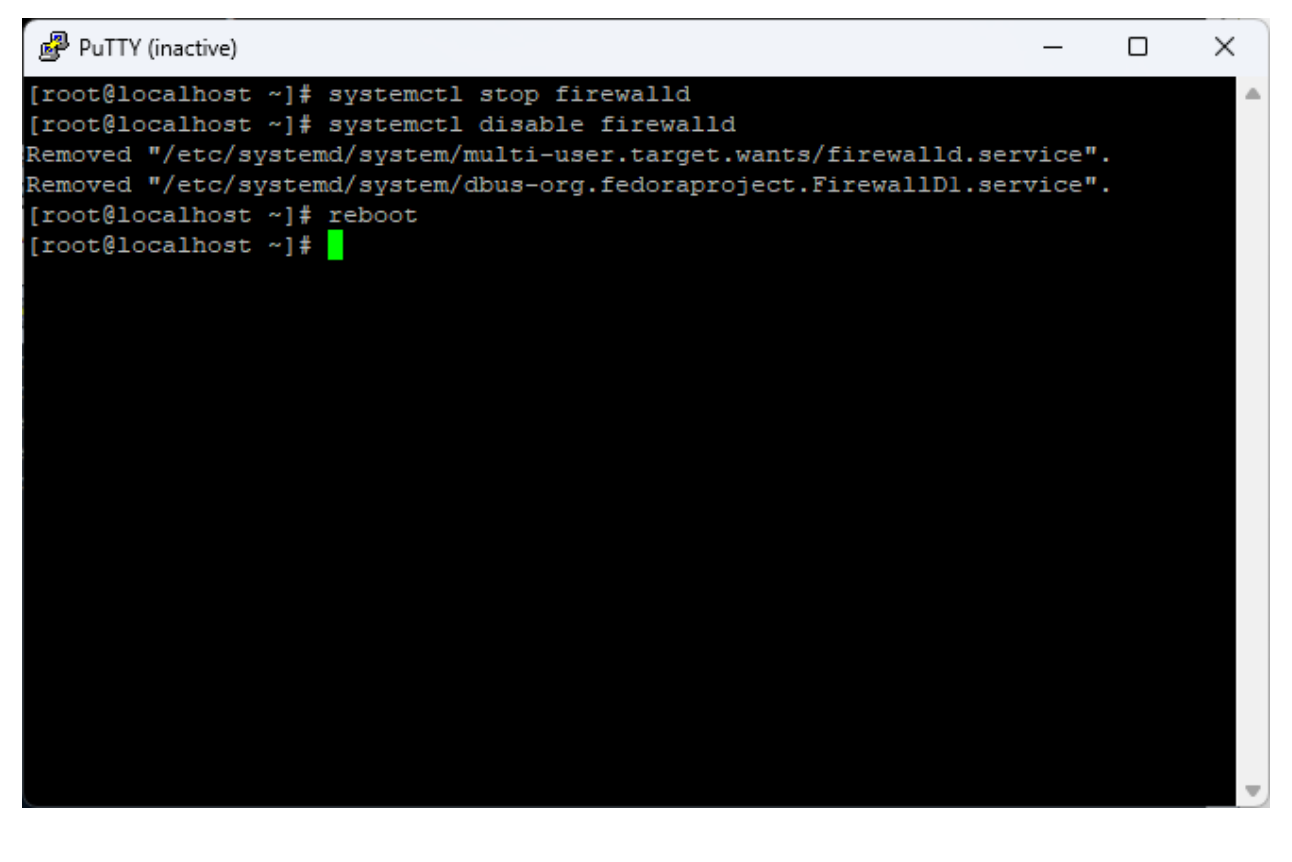

Une fois la machine redémarrer, j'installe tous les paquets nécessaire avec yum -y install xterm\* xorg\*.

Pour que le serveur X de la machine virtuelle communique avec ma machine hôte il me faut un client, par *exemple : Xming* 

Une fois le client téléchargé je vérifie qu'il est bien lancé.

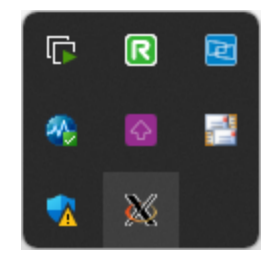

Il ne reste plus qu'à ouvrir une nouvelle session avec PuTTY tout en activant le X11 Forwarding dans les paramètres et en spécifiant "l'adresse" du **DISPLAY** à savoir localhost:0.0.

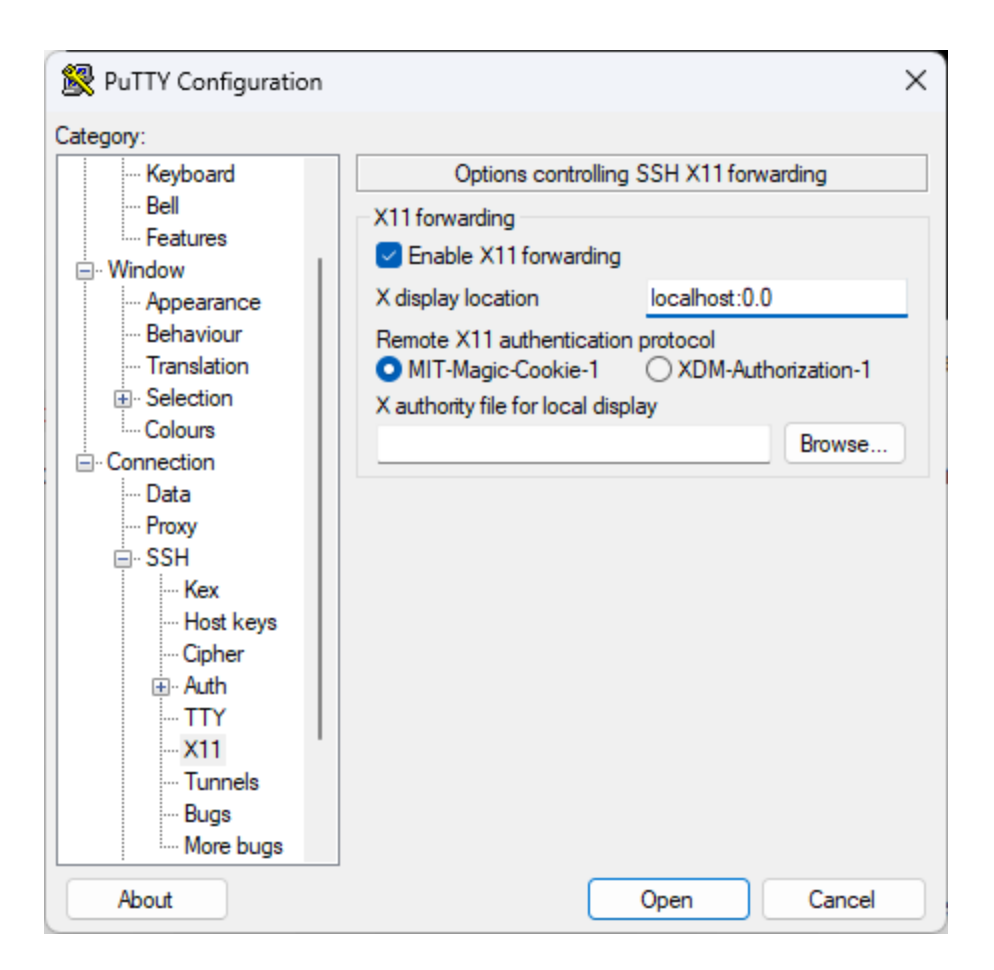

On se connecte à cette session avec l'utilisateur **oracle** et on peut démarrer le serveur X avec xhost +

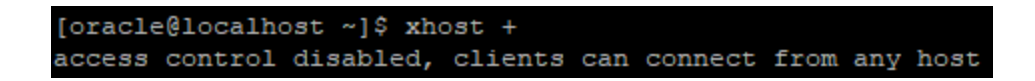

Une fois le serveur lancé, on peut lancé l'installateur d'Oracle Database et le GUI s'affiche sur notre machine hôte.

(PS: J'avais une erreur **INS-08101**, j'ai donc appliqué un fix temporaire : *export cv\_assume\_distid=oel8.1*)

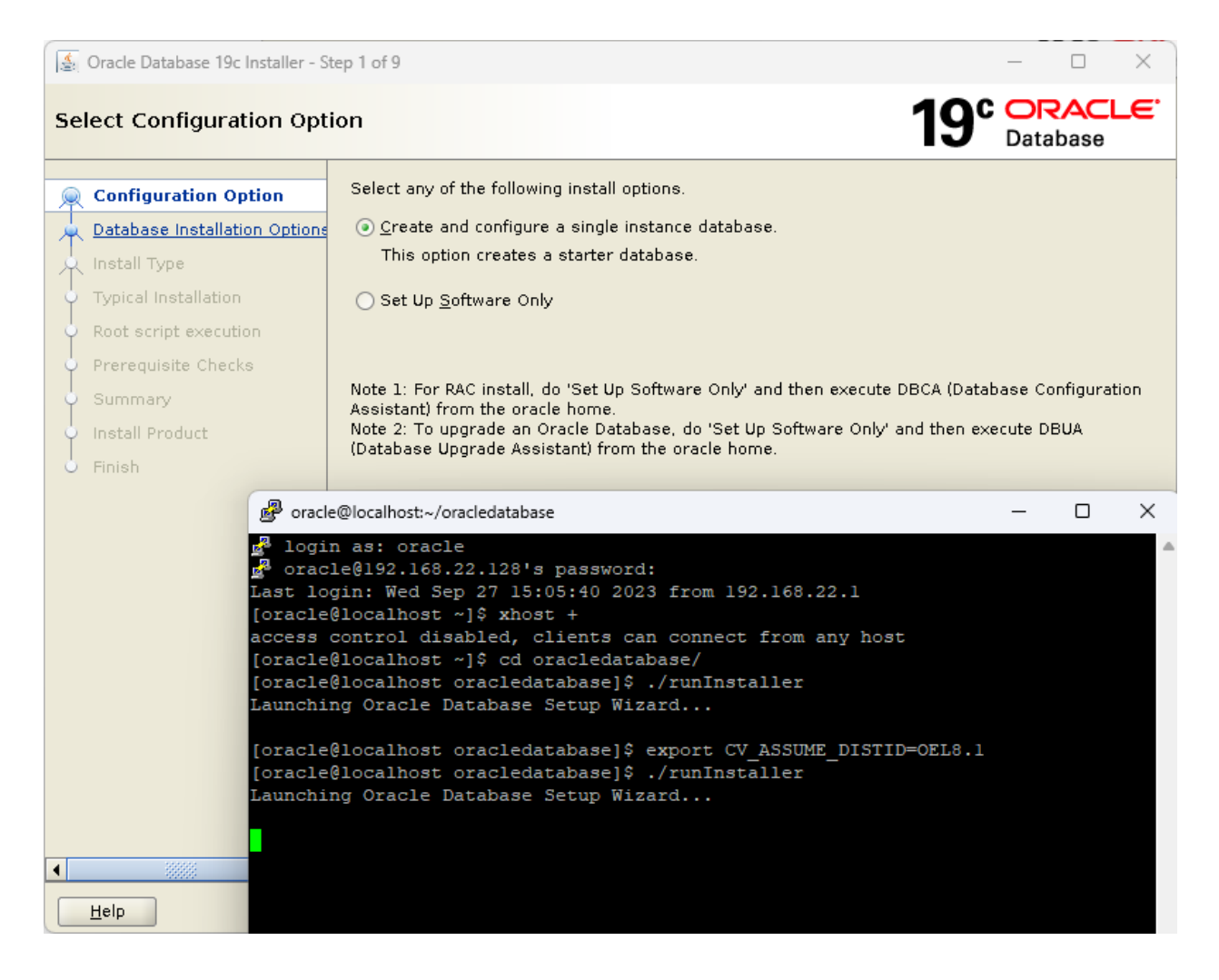

Je procède donc à l'installation.

Il s'agit d'une VM, pas d'un datacenter ou un serveur de production.

| Source Database 19c Installer - Step 2 of 8                                                                                                    |                                                                                                    |  |  |  |  |  |
|----------------------------------------------------------------------------------------------------|----------------------------------------------------------------------------------------------------|--|--|--|--|--|
| Select System Class                                                                                                    | 19° Database                                                                                                    |  |  |  |  |  |
| Configuration Option<br>System Class<br>Typical Installation<br>Root script execution<br>Prerequisite Checks<br>Summary<br>Install Product<br>Finish | <ul> <li>▶ Desktop class</li> <li>Choose this option if you are installing on a laptop or desktop class system. This option includes a starter database and allows minimal configuration.</li> <li>▶ Server class</li> <li>Choose this option if you are installing on a server class system, which Oracle defines as a system used in a production data center. This option allows for more advanced configuration options.</li> </ul> |  |  |  |  |  |
| Help                                                                                                    | <u>Back</u> Next > Install Cancel                                                                                                    |  |  |  |  |  |

Je choisis un nom pour la base de données global et un mot de passe.

| Gracle Database 19c Installer - St                                                                                          | tep 3 of 8                                                                                                    |                                                                                                    |                                                    | _       |                  |
|----------------------------------------------------------------------------------------------------|----------------------------------------------------------------------------------------------------|----------------------------------------------------------------------------------------------------|----------------------------------------------------|---------|------------------|
| Typical Install Configurati                                                                                                 | ion                                                                                                    |                                                                                                    |                                                    |         | ACLE.            |
| Configuration Option<br>System Class<br>Typical Installation<br>Prerequisite Checks<br>Summary<br>Install Product<br>Finish | Perform full database i<br>Oracle ba <u>s</u> e:<br>Software location:<br>Database file location:<br>Database <u>e</u> dition:<br>Character se <u>t</u> :<br>OSDB <u>A</u> group:<br>Global database name:<br>Password:<br>♥ Create as Container | installation with basic confi<br>/home/oracle/database<br>/home/oracle/oracledata<br>/home/oracle/database/o<br>Enterprise Edition<br>Unicode (AL32UTF8)<br>dba<br>oracledb | iguration.<br>Ibase<br>radata<br>Confirm password: | Data    | Browse<br>Browse |
|                                                                                                    | Pl <u>u</u> ggable databaso                                                                                                    | e name: 🆓 oracledbpdb                                                                                                    |                                                    |         |                  |
| Help                                                                                                    |                                                                                                    |                                                                                                    | < <u>B</u> ack <u>N</u> ext >                      | Install | Cancel           |

Je laisse la configuration par défaut.

| 🛓 Oracle Database 19c Installer - S                                                                                              | tep 4 of 9 — 🗆 🗙                                                                                                    |
|----------------------------------------------------------------------------------------------------|----------------------------------------------------------------------------------------------------|
| Create Inventory                                                                                                    | 19° Database                                                                                                    |
| Configuration Option System Class Typical Installation Create Inventory Declaration                                              | You are starting your first installation on this host. Specify a directory for installation metadata files (for example, install log files). This directory is called the "inventory directory". The installer automatically sets up subdirectories for each product to contain inventory data. The subdirectory for each product typically requires 150 kilobytes of disk space. |
| <ul> <li>Root script execution</li> <li>Prerequisite Checks</li> <li>Summary</li> <li>Install Product</li> <li>Finish</li> </ul> | Specify an operating system group whose members have write permission to the inventory directory (orainventory). orainventory Group Name oinstall                                                                                                    |
| Help                                                                                                    | < <u>B</u> ack <u>N</u> ext > <u>Install</u> Cancel                                                                                                    |

Je renseigne mon mot de passe root.

| 🕼 Oracle Database 19c Installer - S                                                           | Step 5 of 9                                                                                                    | – 🗆 X                                                                              |
|-----------------------------------------------------------------------------------------------|----------------------------------------------------------------------------------------------------|------------------------------------------------------------------------------------|
| Root script execution co                                                                      | onfiguration                                                                                                    | 19° ORACLE<br>Database                                                             |
| Configuration Option System Class Typical Installation Create Inventory Root script execution | During the software configuration, certain operations have to be perform<br>can choose to have the installer perform these operations automatica<br>one of the options below. The input specified will also be used by the<br>additional prerequisite checks.<br><u>Automatically run configuration scripts</u><br>Use "root" user <u>credential</u> | ormed as "root" user. You<br>ally by specifying inputs for<br>installer to perform |
| Prerequisite Checks                                                                           | Password : 💡                                                                                                    |                                                                                    |
| Summary                                                                                       | O Use <u>s</u> udo                                                                                                    |                                                                                    |
| Finish                                                                                        | Program path : /usr/bin/sudo<br>User name : oracle<br>Password : .                                                                                                    | Browse                                                                             |
| Help                                                                                          | < <u>B</u> ack <u>N</u> ext :                                                                                                    | Install Cancel                                                                     |

Je vérifie que tout est bon.

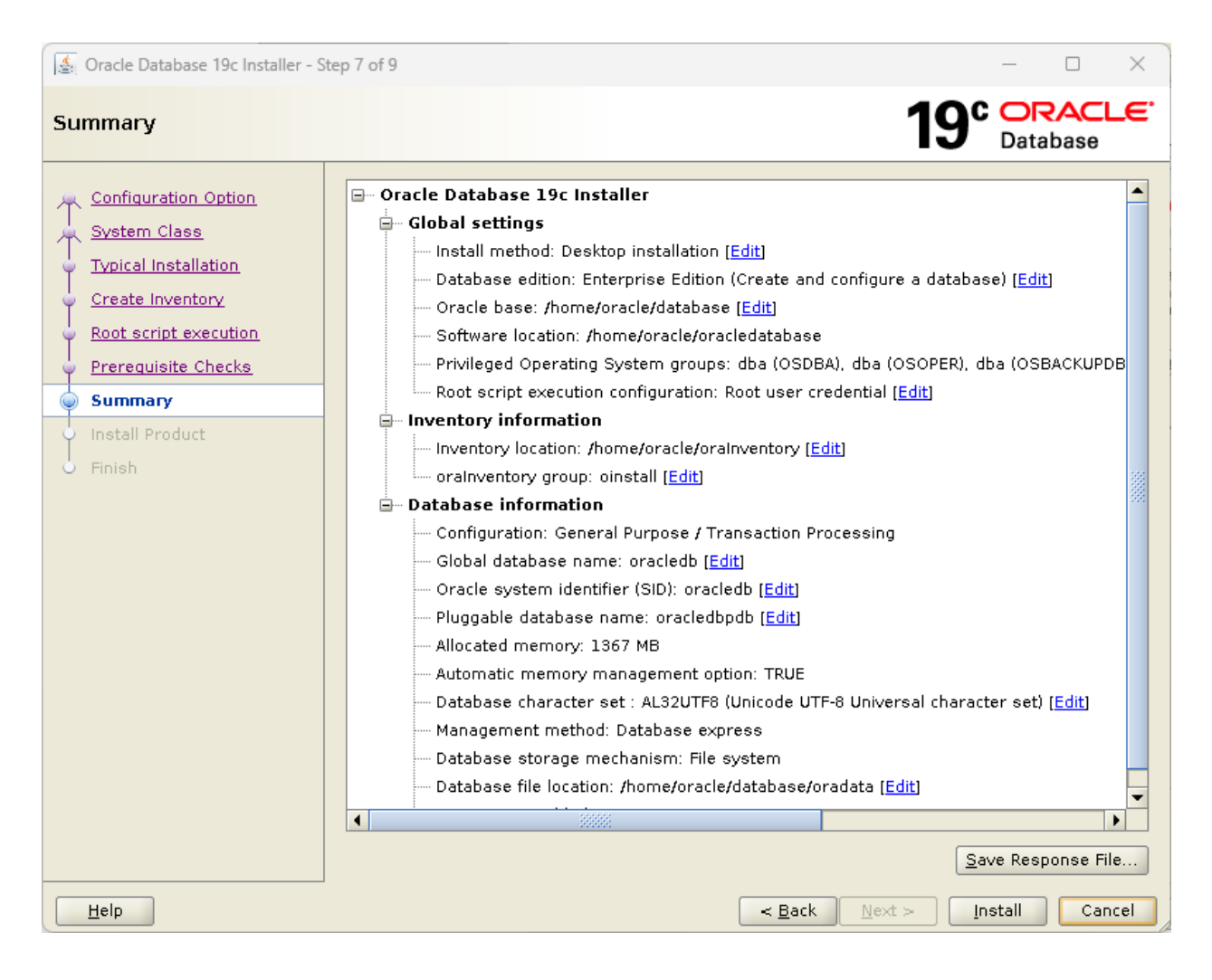

Et je lance l'installaton.

| 🔄 Oracle Database 19c Installer - S                                                                                                    | itep 8 of 9                                                                                                    | – 🗆 X                                                                     |
|----------------------------------------------------------------------------------------------------|----------------------------------------------------------------------------------------------------|---------------------------------------------------------------------------|
| Install Product                                                                                                    |                                                                                                    | 19° ORACLE<br>Database                                                    |
| Configuration Option<br>System Class<br>Typical Installation<br>Create Inventory<br>Root script execution<br>Prerequisite Checks<br>Summary<br>Install Product<br>Finish | Progress<br>7% Processing Cluster Verification Utility Common Files 19.0.0.0.0 Status Configure Local Node Prepare Link binaries Setup Setup Oracle Base Execute Root Scripts Oracle Database configuration | Pending<br>Pending<br>Pending<br>Pending<br>Pending<br>Pending<br>Pending |
|                                                                                                    | Details Revert                                                                                                    | All R <u>e</u> vert <u>R</u> etry <u>S</u> kip                            |
| <u>H</u> elp                                                                                                    |                                                                                                    | xt > Install Cancel                                                       |

## **Annexes / Dictionnaire**

#### **ASM (Automatic Storage Management)**

Automatic Storage Management" → "Gestion Automatique du Stockage"

Simplification de la gestion du stockage des données

- → automatisation de la création, allocation et réparation des espaces de stockage
- → tolérance aux pannes pour assurer la disponibilité

#### OSDBA

Operating System Data Base Administrator

### OSOPER

**Operating System Operator** 

#### SYSDBA

System Database Administrator

#### SYSOPER

System Operator

#### **OSBACKUPDBA**

Operating System Backup and Recovery Administrator

#### OSDGDBA

Operating System Data Guard Data Base Administrator

#### OSKMDBA

Operating System Key Management Data Base Administrator

#### SYSKM

System Key Management

#### OSRACDBA

Operating System Real Application Clusters Database Administrator

### Data Guard

 $\rightarrow$  Solution de gestion la haute disponibilité et reprise d'activité pour les bases de données.

→ Base de données "standby" qui sont des copies de secours situées sur des serveurs distincts pour minimiser le temps d'arrêt en cas de panne, etc.